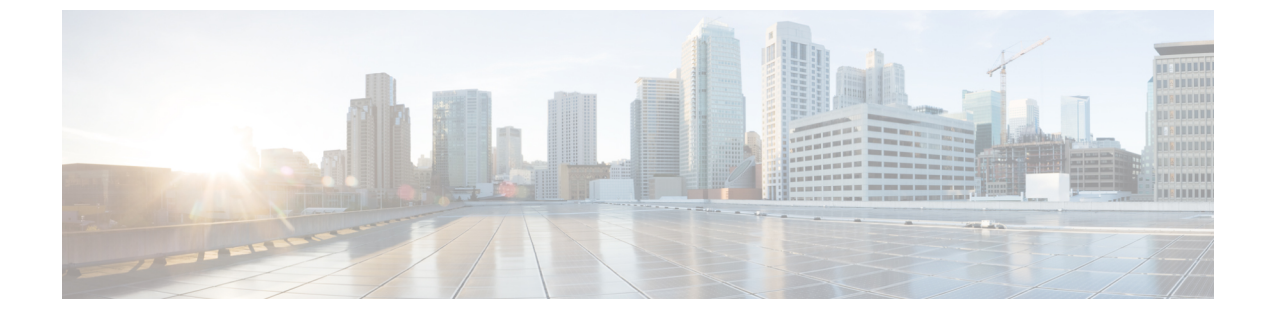

## サーバのインストール準備

ターゲットサーバーが「要件と依存関係」に記載されている要件を満たしていることを確認し たら、このチェックリストを使用してサーバーをインストール用に準備し、最適化できます。

- ・サーバのパフォーマンスとセキュリティを向上させるためのベストプラクティス(1ページ)
- インストール準備状況チェックリスト (4ページ)

# サーバのパフォーマンスとセキュリティを向上させるた めのベスト プラクティス

ベストプラクティスのフレームワーク、推奨事項、およびその他の準備タスクを使用すると、 Security Manager サーバーの速度と信頼性を高めることができます。

### Â

注意 このチェックリスト内のタスクを完了することによって、すべてのサーバのパフォーマンスが 向上するわけではありません。それでも、これらのタスクを完了しなかった場合は、Security Manager が設計どおりに動作しないことがあります。

このチェックリストは、推奨タスクの進捗を追跡するために使用できます。

#### ■ タスク

□ 1. サーバへのインストールが推奨されているすべてのアップデート、パッチ、サービス パック、ホット フィックス、およびセキュリティ ソフトウェアを探して、インストーラ アプリケーションを編成します。

□ 2. アップグレードが入手可能な場合は、サーバ BIOS をアップグレードします。

□ 3. シスコでは、Security Manager サーバーに他の製品をインストールしないことを推奨しています。

他の目的に使用しているサーバー上にSecurity Manager をインストールする場合は、すべ ての重要なサーバーデータをバックアップしてから、ブート CD または DVD を使用して サーバーからすべてのデータをワイプします。

Security Manager 4.24 と 4.2.2 以前のリリースの Common Services を 1 台のサーバー上にイ ンストールまたは共存させることはできません。また、このマニュアルまたは http://www.cisco.com/go/csmanager に明記されていない場合は、サードパーティソフトウェ アまたはその他のシスコソフトウェアと共存させることもできません。

 4. Security Manager は複数のネットワーク インターフェイスカードを持つことができます が、ロードバランシングのために複数の NIC をチーミングすることは推奨されません。

 5.サーバ管理用のメーカーカスタマイズが施されていないベースラインサーバOSのみの クリーンインストールを実行します。

- □ 6. ターゲット サーバ上に必要なすべての OS サービス パックと OS パッチをインストール します。使用している Windows バージョンに関してどのサービスパックまたはアップデー トが必要なのかをチェックするには、[スタート(Start)]>[実行(Run)]を選択してか ら、wupdmgr と入力します。
  - (注) パッチまたは Windows アップデートを適用する前に、Security Manager サー バーをバックアップし、Security Manager サービスを停止します。シスコでは、 Security Manager が実行されていないメンテナンス期間中にパッチと Windows アップデートを適用することを推奨しています。
- 7.ドライバとファームウェアに関して推奨されているすべてのアップデートをターゲット サーバにインストールします。
- 8. システム上でマルウェアをスキャンします。ターゲットサーバとその OS をセキュリ ティで保護するには、システム上でウイルス、トロイの木馬、スパイウェア、キーロガー、 およびその他のマルウェアをスキャンしてから、見つかったすべての関連問題に対処しま す。
- **9.セキュリティ製品の競合を解消します。**ポップアップブロック、アンチウイルススキャナ、他社の同等製品などのセキュリティツールに関する既知の非互換性または制約事項を理解して解決します。このような製品の競合や相互作用を理解するに当たって、インストール、アンインストール、または一時的にディセーブルにするものを決定し、従うべき順序を考慮します。
- □ 10. 内部ユーザーアカウントの「強化」ターゲット サーバを総当たり攻撃から保護するには、ゲスト ユーザアカウントをディセーブルにして、管理者ユーザアカウントの名前を変更し、管理環境内の悪用される可能性のあるその他のユーザアカウントを削除します。

| 11.<br>しま<br>方)                                                                                                    | <b>管理者ユーザアカウントと残りのユーザアカウントに対して強力なパスワードを使用<br/>ます。</b> 強力なパスワードは、8 文字以上で構成され、数字、文字(大文字と小文字の両<br>、および記号が含まれています。                                                                                                    |  |  |
|----------------------------------------------------------------------------------------------------|----------------------------------------------------------------------------------------------------|--|--|
| ヒン                                                                                                    | Local Security Settings ツールを使用して、強力なパスワードを要求します。[ス<br>タート(Start)]>[管理ツール(Administrative Tools)]>[ローカルセキュリ<br>ティポリシー(Local Security Policy)]を選択します。                                                                |  |  |
| 12. 未使用のアプリケーション、不必要なアプリケーション、および互換性のないアプリケーションを削除します。次に例を示します。                                                                |                                                                                                    |  |  |
| 1.                                                                                                    | Microsoft Internet Information Server (IIS) は Security Manager と互換性がありません。<br>IIS がインストールされている場合は、それをアンインストールしてから Security<br>Manager をインストールする必要があります。                                                           |  |  |
| 2.                                                                                                    | このマニュアルまたは http://www.cisco.com/go/csmanager [英語] に明記されていなけれ<br>ば、Security Manager とサードパーティソフトウェアまたはその他のシスコソフトウェ<br>ア (LAN Management Solution (LMS) などの CiscoWorks ブランドの「ソリューショ<br>ン」または「バンドル」を含む)の共存がサポートされません。 |  |  |
| 3.                                                                                                    | 1 台のサーバー上で、このバージョンの Security Manager と 4.2.2 以前のリリースの<br>Common Services をインストールまたは共存させることはできません。                                                                                                    |  |  |
| 4.                                                                                                    | 1 台のサーバー上で、Security Manager と Security Manager の購入時に受領したもので<br>はない CD-ONE コンポーネント(CiscoView Device Manager を含む)を共存させるこ<br>とはできません。                                                                                |  |  |
| 5.                                                                                                    | 同じサーバ上での Security Manager と Cisco Secure ACS for Windows の共存はサポート<br>されていません。                                                                                                    |  |  |
| Ⅰ 13. 未使用のサービスと不必要なサービスをディセーブルにします。Windows では、少なくとも、DNS クライアント、イベント ログ、プラグ アンド プレイ、保護された記憶域、およびセキュリティ アカウント マネージャを実行する必要があります。 |                                                                                                    |  |  |
| ソフ<br>ビフ                                                                                                    | フトウェアとハードウェアのマニュアルをチェックして、特定のサーバでその他のサー<br><が必要ないかどうかを確認します。                                                                                                    |  |  |
| <b>14.</b><br>プロ<br>プロ                                                                                                    | <b>TCP と UDP を除くすべてのネットワーク プロトコルをディセーブルにします。</b> どの<br>2 トコルもサーバへのアクセス権の取得に使用される可能性があります。ネットワーク<br>2 トコルを制限することによって、サーバへのアクセス ポイントが制限されます。                                                                        |  |  |
| <b>15.</b><br>ない                                                                                                    | <b>ネットワーク共有は作成しないでください。</b> ネットワーク共有を作成しなければなら<br>い場合は、共有リソースを強力なパスワードで保護してください。                                                                                                    |  |  |
| ()                                                                                                    | E) ネットワーク共有はあまり推奨できません。NETBIOS を完全にディセーブル<br>にすることを推奨します。                                                                                                    |  |  |
| 1.                                                                                                    | サーバブート設定を構成します。起動時間を0秒に設定して、Windowsをデフォルト<br>でロードするように設定し、システム障害発生時の自動リブートをイネーブルにしま<br>す。                                                                                                    |  |  |

### インストール準備状況チェックリスト

Cisco Security Manager をインストールする前に、次のタスクを完了する必要があります。

| 準備状況要                                                                                                    | 因                                                                                                    |  |  |  |
|----------------------------------------------------------------------------------------------------|----------------------------------------------------------------------------------------------------|--|--|--|
| Microsoft Windows Server 2012 R2 で重要な Cisco Security Manager サービスを実行するには、次のパッチが必要です。パッチのインストールに失敗すると、サービスが停止します。サーバーにこれらのパッチがインストールされていることを確認してください。そうでない場合は、次と同じ順序でパッチをインストールします。                              |                                                                                                    |  |  |  |
| 2. clearco                                                                                                    | mpressionflag.exe を実行します。                                                                                                    |  |  |  |
| (注)                                                                                                    | clearcompressionflag.exe ファイルは、セキュリティ更新の累積セットの一部で<br>す。このツールは、バックグラウンドで Windows Update 用にコンピュータを<br>準備します。実行ファイルは、Microsoft のサイト<br>(https://support.microsoft.com/en-in/kb/2919355)からダウンロードできます。 |  |  |  |
| <b>1.</b> KB291                                                                                                    | 9355、KB2932046、KB2959977、KB2937592、KB2938439、KB2934018                                                                                                    |  |  |  |
| <b>2.</b> KB299                                                                                                    | 9226                                                                                                    |  |  |  |
| Cisco Security Manager のインストール後にこれらのパッチをインストールして、重要プサービスを起動することもできます。Windows サービスにサービスを登録するには、「 <csminstalleddirectory>\CSCOpx\bin」にある「RegisterApache.bat」スクリプトを実行てからサーバーを再起動する必要があります。</csminstalleddirectory> |                                                                                                    |  |  |  |
| (注)                                                                                                    | これらの Windows パッチがインストールされるまでに少なくとも 30 分かかる<br>場合があり、インストール時間は Windows Server によって異なる場合があり<br>ます。これらのパッチのインストール中にエラーが発生した場合、Cisco Security<br>Manager ではなく Microsoft に関連します。                       |  |  |  |
| 注意                                                                                                    | セキュリティ アプリケーションをアンインストールまたはディセーブルにし<br>た場合は、サーバが攻撃に対して脆弱になる可能性があります。                                                                                                    |  |  |  |
| 1. 一時的に<br>Manager を<br>一時的にデ<br>ンストール                                                                                                    | <b>セキュリティ アプリケーションをディセーブルにします。</b> たとえば、Security<br>インストールする前に、ターゲットサーバー上のウイルス対策ソフトウェアを<br>ィセーブルにする必要があります。これらのプログラムがアクティブの間はイ<br>を実行できません。                                                       |  |  |  |
| (注)                                                                                                    | インストール後にウイルス対策ソフトウェアを再度イネーブルにします。ただ<br>し、Security Manager がサーバーにインストールされている場合は、NMSROOT<br>ディレクトリとイベントフォルダをスキャンから除外する必要があります。                                                                      |  |  |  |

E.

|   | ヒント サーバに SSL 証明書の有効期間以外の日付と時刻を設定した場合は、サーバ<br>上の SSL 証明書が無効になります。サーバの SSL 証明書が無効になっている<br>場合は、DCRServer プロセスが起動できません。                                                                                                    |
|---|----------------------------------------------------------------------------------------------------|
|   | 2. サーバに適用する日付と時刻の設定は慎重に検討してください。NTP サーバを使用して、サーバの日付と時刻の設定と管理対象デバイスの日付と時刻の設定を同期させる方法が理想的です。また、Security Manager を Cisco Security Monitoring, Analysis, and Response System (Cisco Security MARS) アプライアンスと組み合わせて使用する場合は、使用するNTP サーバを Cisco Security MARS アプライアンスが使用するサーバと同じにする必要があります。ネットワーク上で発生したものを正確に再構成するためにはタイムスタンプ情報が不可欠なため、特に、Cisco Security MARS で同期化された時間が重要です。 |
|   | <ul> <li>ヒント サーバー上の日付と時刻の設定を変更してSSL証明書が無効になった場合は、<br/>「java.security.cert.CertificateNotYetValidException」エラーが<br/><i>NMSROOT</i>\log\DCRServer.log ファイルに記録されます。ここで、<i>NMSROOT</i> は<br/>Security Manager インストールディレクトリへのパスです。デフォルトは<br/>C:\Program Files (x86)\CSCOpx です。</li> </ul>                                                                                  |
|   | 3. 必要なサービスとポートがイネーブルになっており、Security Manager から使用可能な<br>ことを確認します。Security Manager は、内部動作に事前定義されたダイナミックポート<br>を使用します。これらのポートはポートスキャナによってブロックされる可能性があり、<br>Security Manager はこれらのプロセスを実行できません。したがって、Qualys などのポー<br>トスキャナは有効にしないでください。有効にすると、Security Manager プロセスのクラッ<br>シュの問題が発生し、Security Manager の完全な再インストールが必要になる可能性があ<br>ります。必要なサービスとポートを参照してください。                 |
|   | 4. Terminal Services がアプリケーションモードでイネーブルになっている場合は、Terminal Services をディセーブルにして、サーバをリブートします。Terminal Services がアプリケーション モードでイネーブルになっているサーバ上に Security Manager をインストールできません。リモート管理モードでイネーブルにされた Terminal Services はサポートされます。<br>Terminal Services がアプリケーションモードでイネーブルになっているターゲットサーバーに Security Manager をインストールしようとすると、エラーでインストールが終了します。                                   |
| D | 5.実行中のドメインコントローラサービス(プライマリまたはバックアップ)をディセー<br>ブルにします。                                                                                                    |
|   | <b>6.インストールのターゲットディレクトリが暗号化されていないことを確認します。</b> 暗号<br>化されたディレクトリに Security Manager をインストールしようとすると失敗します。                                                                                                    |
|   | 7.フレッシュインストールを実行している場合は、インストールの前にライセンスファイ<br>ルをターゲットサーバーに配置する必要があります。インストール中にこのファイルの選<br>択が要求されます。                                                                                                    |
|   | (注) ライセンスファイルのパスには、アンパサンド(&)などの特殊文字が含まれ<br>ていてはなりません。                                                                                                    |

■ 8. インストールされている IIS をアンインストールします。IIS は Security Manager と互換 性がありません。

- 9. 存在する場合の Cisco Secure ACS for Windows を含めて、サーバー上のすべてのアクティブな Maria インスタンスをディセーブルにします。Security Manager のインストール後に Maria を再イネーブルするか、再起動するかを選択できますが、同じサーバー上でのSecurity Manager と Cisco Secure ACS for Windows の共存がサポートされていないことに注意してください。
- □ 10. Cisco Security Manager クライアントがすでにサーバ上にインストールされている場合 は、そのクライアントを停止する必要があります。この状態はインストール中にチェック されます。

□ 11. FIPS 準拠の暗号化をディセーブルにします。Windows Server 2008 のグループ セキュ リティポリシーで、Federal Information Processing Standard (FIPS; 連邦情報処理標準) 準拠 の暗号化アルゴリズムがイネーブルになっていることがあります。FIPS 準拠がオンになっ ている場合は、CiscoWorksサーバ上のSSL 認証が失敗する可能性があります。CiscoWorks を正しく機能させるためには、FIPS 準拠をディセーブルにする必要があります。

#### 手順

Windows Server 2008 上で FIPS をイネーブルまたはディセーブルにするには、次の手順を 実行します。

- [スタート(Start)]>[管理ツール(Administrative Tools)]>[ローカルセキュリティポ リシー(Local Security Policy)]に移動します。[Local Security Policy] ウィンドウが表 示されます。
- [ローカルポリシー (Local Policies)]>[セキュリティオプション (Security Options)]
   をクリックします。
- [システム暗号化:暗号化、ハッシュ、署名のためのFIPS準拠アルゴリズムを使う (System Cryptography: Use FIPS Compliant algorithms for encryption, hashing and signing)] を選択します。
- 4. 選択したポリシーを右クリックして、[プロパティ (Properties)]をクリックします。
- 5. [有効(Enabled)]または[無効(Disabled)]を選択して、FIPS順序アルゴリズムをイ ネーブルまたはディセーブルにします。
- 6. [Apply] をクリックします。
- サーバをリブートして変更を有効にする必要があります。

I

| <b>12. Internet Explorer Enhanced Security Configuration(IE ESC)をディセーブルにします。</b><br>す。クライアントのダウンロードが IE ESC によって禁止されるため、この作業を行う必要があります。                                                                                                    |  |
|----------------------------------------------------------------------------------------------------|--|
| 手順                                                                                                    |  |
| Security Manager のインストール準備をしているサーバ上で IE ESC をディセーブルにには、次の手順を実行します。                                                                                                    |  |
| <ol> <li>Windows で、Server Manager を開きます。これを行うには、[コンピュータ (Computer)]<br/>を右クリックしてから、[管理 (Manage)]をクリックします。</li> </ol>                                                                                                    |  |
| 2. [セキュリティ情報 (Security Information)]の下で、[IE ESCの設定 (Configure IE ESC)]<br>をクリックし、IE ESC を無効にします。                                                                                                    |  |
| <ul> <li>13. ポートスキャナソフトウェアを無効にします。Security Manager は、内部動作に事前定<br/>義されたダイナミックポートを使用します。ポートスキャナはこれらのポートをブロック<br/>する可能性があり、Security Manager はこれらのプロセスを実行できません。このため、<br/>Qualysなどのポートスキャナを有効にしないでください。有効にすると、Security Manager<br/>プロセスのクラッシュが発生し、Security Manager の完全な再インストールが必要になる<br/>可能性があります。</li> </ul> |  |
| 14. CSM のインストールフォルダをインストール、アンインストール、または CSM の操<br>作中に開くことはできません。                                                                                                    |  |

I

翻訳について

このドキュメントは、米国シスコ発行ドキュメントの参考和訳です。リンク情報につきましては 、日本語版掲載時点で、英語版にアップデートがあり、リンク先のページが移動/変更されている 場合がありますことをご了承ください。あくまでも参考和訳となりますので、正式な内容につい ては米国サイトのドキュメントを参照ください。